## Регистрация на ЭТП «RZ TRADE»

## Начало

Форма входа в систему располагается на стартовом экране главной страницы сайта rztrade.ru или по адресу rztrade.ru/login

### Форма входа

Введите номер телефона, который вы планируете использовать для входа в личный кабинет. Телефон должен быть доступен и иметь возможность принимать звонки и текстовые сообщения (sms). Затем нажмите на кнопку «Получить код».

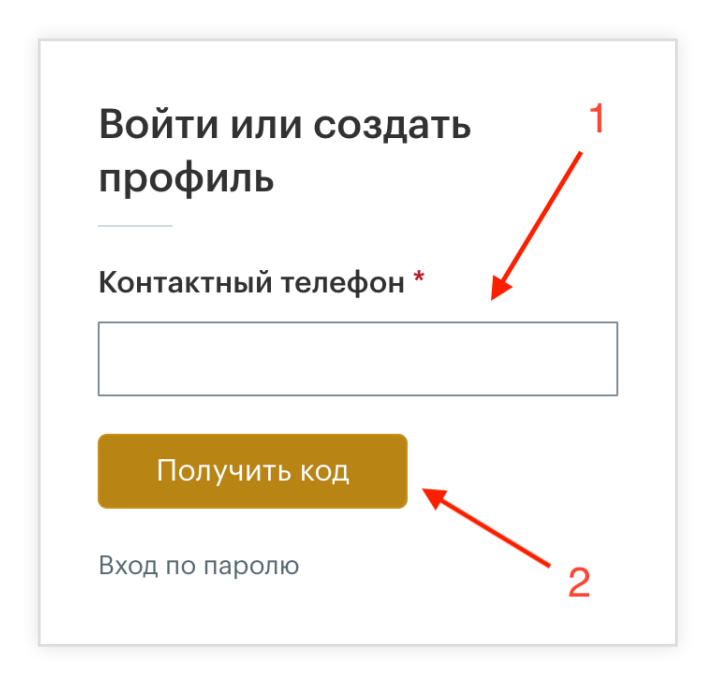

Для изменения введённого номера телефона нажмите кнопку "Назад".

# Войти или создать профиль

Вам поступит входящий звонок. Отвечать не нужно. Код подтверждения последние 4 цифры входящего звонка.

# Проверочный код \*

| Войти            | _ |
|------------------|---|
| Назад            |   |
| Вход по паролю   |   |
| Не получили код? |   |

## Ввод проверочного кода

На указанный вами номер телефона поступит входящий звонок от неизвестного абонента. Введите последние 4 цифры номера, с которого поступил звонок, в поле ввода проверочного кода. После проверки кода, на указанный вами телефон, придёт текстовое сообщение (sms) с паролем от вашего аккаунта.

Если не удаётся получить проверочный код, воспользуйтесь резервным способом входа.

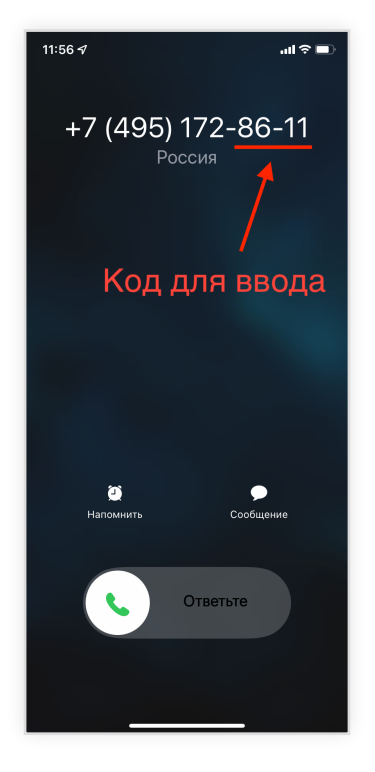

### Резервный способ входа

Нажмите на ссылку «Не получили код?» и в появившейся форме введите адрес электронной почты (e-mail), к которому имеете доступ. На указанный вами адрес электронной почты (e-mail) поступит письмо с кодом подтверждения. Если письмо не поступило в течении 2 минут, проверьте раздел «Спам». Полученный код введите в поле ввода проверочного кода. После проверки кода, на указанный вами адрес электронной почты (e-mail), придёт текстовое сообщение с паролем от вашего аккаунта.

| Войти ил<br>профиль                            | и создать                                       |                                  |
|------------------------------------------------|-------------------------------------------------|----------------------------------|
| Вам поступит<br>Отвечать не н<br>последние 4 г | ходящий звон<br>жно. Код подтв<br>1фры входящег | ок.<br>зерждения -<br>го звонка. |
| Проверочны                                     | й код *                                         |                                  |
| Войти                                          |                                                 |                                  |
| Назад                                          |                                                 |                                  |
| Вход по парол                                  | •                                               |                                  |
| Не получили к                                  | од?                                             |                                  |

| профиль        | - |
|----------------|---|
| E-mail *       |   |
|                |   |
| Получить код   |   |
| Вход по звонку |   |

Если не удалось воспользоваться резервным способом входа, нажмите на ссылку «Связь с отделом поддержки. В тексте обращения укажите, что не удаётся получить проверочный код при входе на сайт.

#### Пользовательское соглашение

После регистрации, вам будет предложено ознакомиться с правилами и условиями работы электронной торговой площадки. Пожалуйста, внимательно ознакомьтесь с текстом оферты. Если вы согласны со всеми изложенными пунктами, нажмите на «Согласен с правилами», а затем на кнопку «Продолжить».

| на использование сайта RZTRADE.RU<br>В соответствии со ст. 437 Гражданский кодекс Российской Федерации (далее – ГК РФ) данный документ<br>является публичной офертой, направляемой Оператором, обществом с ограниченной ответственностью<br>«РЗТРЕЙД» ОГРН 1163256057140, адрес: 109012, г. Москва, ул. Никольская, дом 19-21, строение 1, этаж 4,<br>помещение 417 путем размещения на сайте RZTRADE.RU в адрес неограниченного круга лиц (далее –<br>«Пользователи сайта») о присоединении к условиям ПОРЯДОКА ПРОВЕДЕНИЯ ТОРГОВ НА САЙТЕ<br>RZTRADE.RU.<br>Сайт RZTRADE.RU, в том числе размещенные материалы, и исключительные права на них принадлежат<br>Оператору. | ΟΦΕΡΤΑ                                                                                                    |                                                                                                    | •                                                                                                    |
|----------------------------------------------------------------------------------------------------|----------------------------------------------------------------------------------------------------|----------------------------------------------------------------------------------------------------|----------------------------------------------------------------------------------------------------|
| В соответствии со ст. 437 Гражданский кодекс Российской Федерации (далее – ГК РФ) данный документ<br>является публичной офертой, направляемой Оператором, обществом с ограниченной ответственностью<br>«РЗТРЕЙД» ОГРН 1163256057140, адрес: 109012, г. Москва, ул. Никольская, дом 19-21, строение 1, этаж 4,<br>помещение 417 путем размещения на сайте RZTRADE.RU в адрес неограниченного круга лиц (далее –<br>«Пользователи сайта») о присоединении к условиям ПОРЯДОКА ПРОВЕДЕНИЯ ТОРГОВ НА САЙТЕ<br>RZTRADE.RU.<br>Сайт RZTRADE.RU, в том числе размещенные материалы, и исключительные права на них принадлежат<br>Оператору.                                      | на использование сайта                                                                                                    | ZTRADE.RU                                                                                                    |                                                                                                    |
| Сайт RZTRADE.RU, в том числе размещенные материалы, и исключительные права на них принадлежат<br>Оператору.                                                                                                    | В соответствии со ст. 43<br>является публичной офе<br>«РЗТРЕЙД» ОГРН 116325<br>помещение 417 путем р<br><b>«Пользователи сайта»)</b><br>RZTRADE.RU. | 7 Гражданский кодекс Российской Федерации<br>ртой, направляемой Оператором, обществом о<br>5057140, адрес: 109012, г. Москва, ул. Никольсл<br>азмещения на сайте RZTRADE.RU в адрес нес<br>о присоединении к условиям ПОРЯДОКА Г | (далее – ГК РФ) данный документ<br>с ограниченной ответственностью<br>кая, дом 19-21, строение 1, этаж 4,<br>ограниченного круга лиц (далее –<br>ТРОВЕДЕНИЯ ТОРГОВ НА САЙТЕ |
|                                                                                                    | Сайт RZTRADE.RU, в том<br>Оператору.                                                                                                    | числе размещенные материалы, и исключите                                                                                                    | ельные права на них принадлежат                                                                                                    |
| Оператор предоставляет Пользователю сайта простую безвозмездную (неисключительную) лицензию на                                                                                                    | Оператор предоставляет                                                                                                    | Пользователю сайта простую безвозмездную                                                                                                    | (неисключительную) лицензию на                                                                                                    |

#### Заполнение данных в личном кабинете

|              | RZTRADE III                                                    |            |  |
|--------------|----------------------------------------------------------------|------------|--|
| Фамилия *    |                                                                |            |  |
| Имя *        |                                                                |            |  |
| Отчество     |                                                                |            |  |
| E-mail *     | info@rztrade.ru                                                | Изменить   |  |
| Телефон *    | Введите телефон за которым будет закреплен пользователь        | одтвердить |  |
| Новый пароль | Оставьте пустым поле, если не хотите менять пароль             |            |  |
|              | Для продолжения, Вам сначала надо подтвердить e-mail и телефон |            |  |

- Заполните поля «Фамилия», «Имя» и «Отчество» (при наличии)
- Заполните поле «Телефон» если оно пустое и нажмите кнопку «Подтвердить». На указанный номер телефона поступит входящий звонок от неизвестного абонента. Введите последние 4 цифры номера, с которого поступил звонок, в поле ввода проверочного кода и нажмите кнопку «Подтвердить».
- Заполните поле «E-mail» (электронную почту) если оно пустое и нажмите кнопку «Подтвердить». На указанный адрес электронной почты (email) поступит письмо с кодом подтверждения. Если письмо не поступило в течении 5 минут, проверьте раздел «Спам». Полученный код введите в поле ввода проверочного кода и нажмите кнопку «Подтвердить».
- Если вы хотите задать собственный пароль для входа в личный кабинет, то введите новый пароль в поле «Новый пароль»

После заполнения формы нажмите кнопку «Сохранить»

Регистрация завершена! Теперь вы можете приступить к регистрации своей организации для участия в торгах.

## Связь с отделом технической поддержки

#### Первый способ

Напишите о вашей проблеме на электронную почту: support@rztrade.ru

#### Второй способ

Нажмите на кнопку «Поддержка» в верхней части сайта. Заполните форму и нажмите кнопку «отправить»

#### Третий способ

В правой нижней части экрана есть круглая кнопка онлайн-ассистента. Нажмите на неё, заполните форму, опишите ваш вопрос и нажмите кнопку «Отправить»